# CÓMO PERSONALIZAR TU PÁGINA WEB

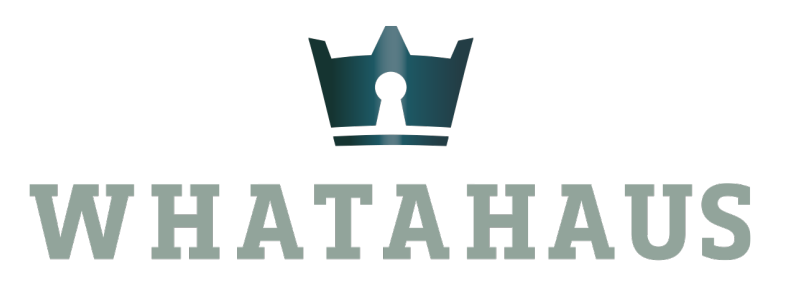

TU ASISTENTE INMOBILIARIO

## INGRESA A TU CUENTA WHATAHAUS Y DALE CLIC AL ÍCONO DE "CONFIGURACIÓN"

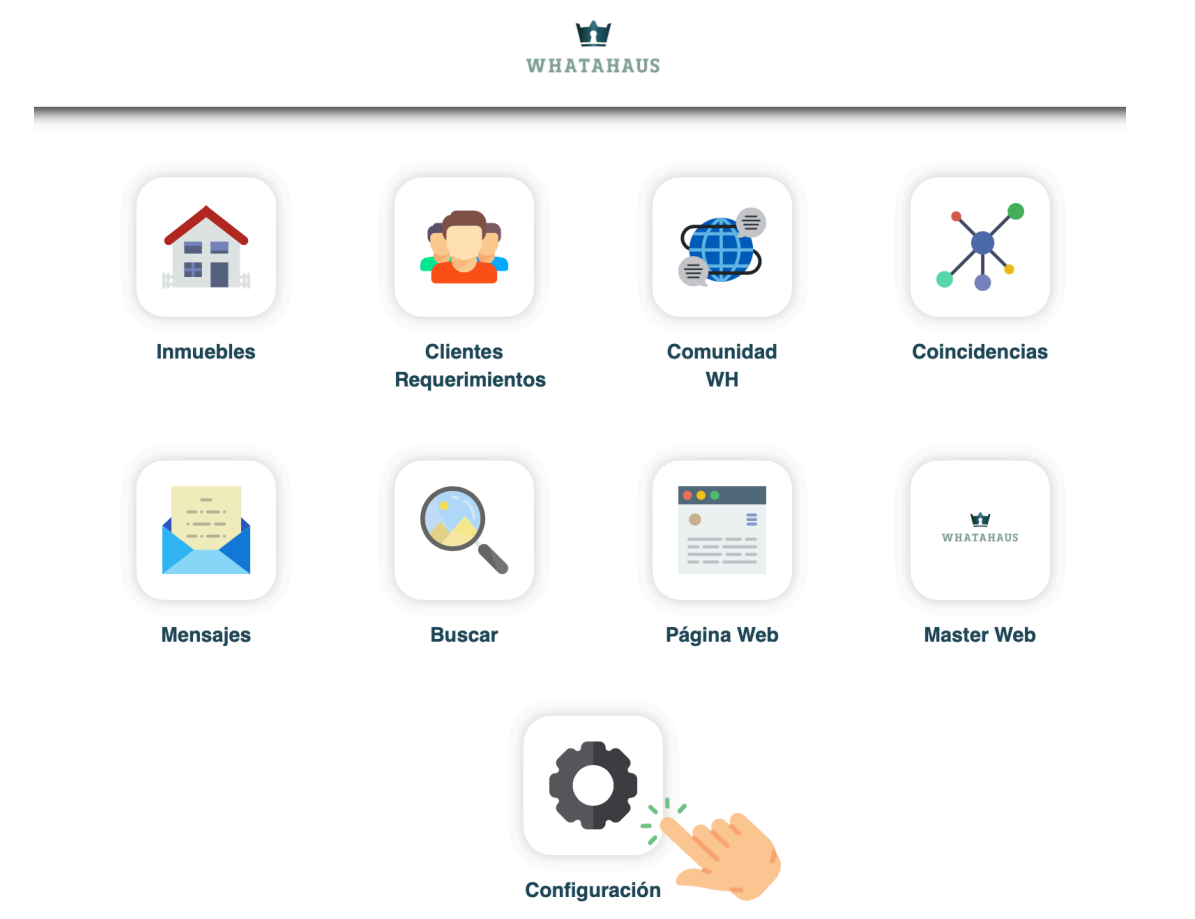

WHATAHAUS TU ASISTENTE INMOBILIARIO

## DALE CLIC AL ÍCONO DE "CONFIGURACIÓN PÁGINA WEB"

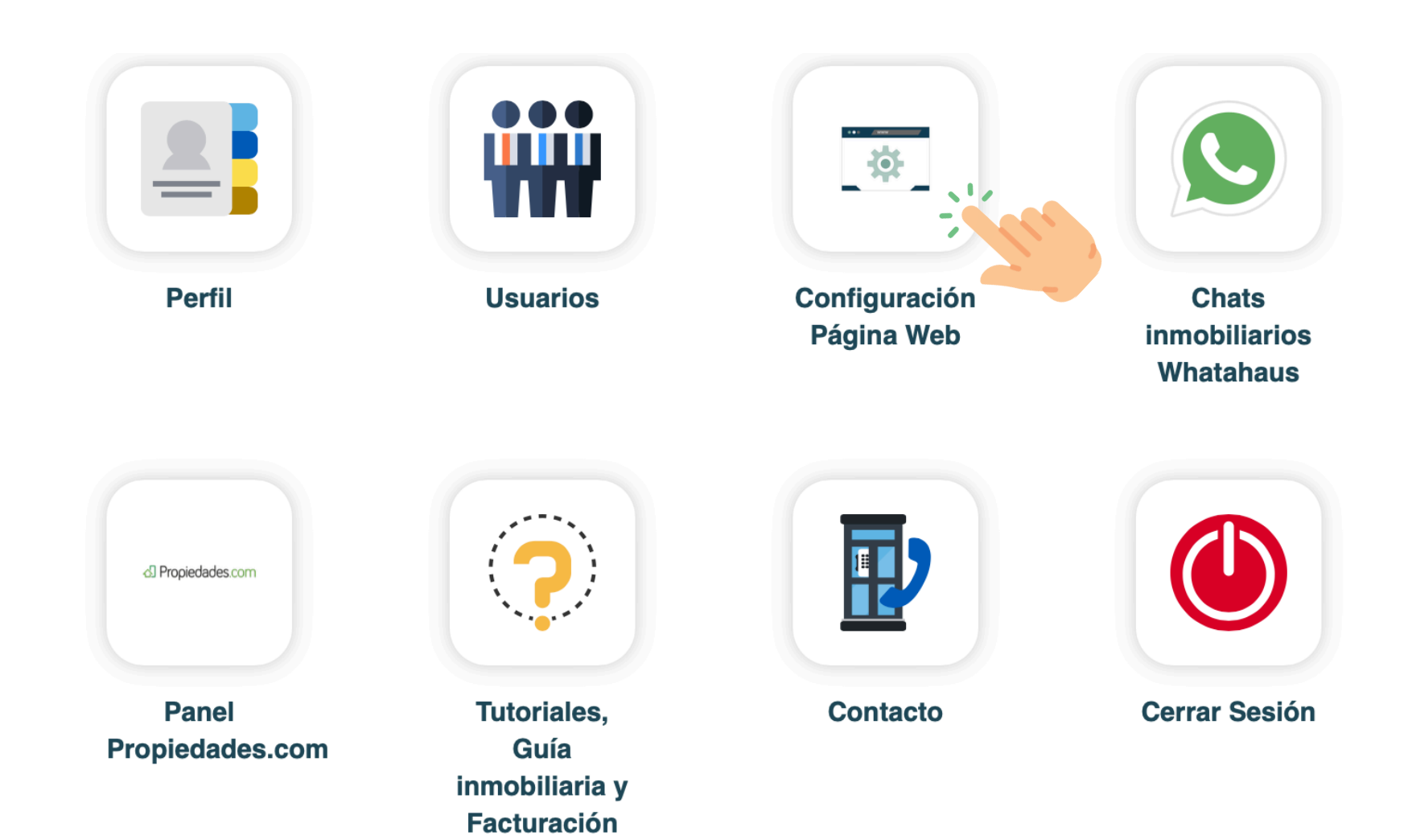

### EN LA SECCIÓN "CONFIGURACIÓN":

1.- En el apartado "Diseño" podrás elegir entre los 3 templates disponibles (diseños de páginas web), elige cualquiera de ellos.

2.- En el apartado siguiente, podrás agregar la imagen de fondo para tu página web3.- En el siguiente apartado, elige el color de las letras y/o fondo (según aplique). Al darle clic al color notarás el tono en el círculo.

4.- En el apartado de "Redes" agrega tu whatsapp (a 10 dígitos) y también coloca los links de tus redes sociales.

Al finalizar, dale clic a GUARDAR

| Regresar Configuración Contenido | Configuración<br>Configuración Configuración Página Web<br>Diseño<br>Templates<br>3 |                         |                          |  | ( <b>Nota:</b> Los cambios de color e<br>imagen de fondo no serán<br>aplicables en el template #1) |
|----------------------------------|-------------------------------------------------------------------------------------|-------------------------|--------------------------|--|----------------------------------------------------------------------------------------------------|
| ⊳ Ver Página Web                 | x ing_1419.jpg                                                                      |                         |                          |  | Redes<br>WhatsApp<br>9991563349<br>Facebook<br>https://www.facebook.com/Inbirais                   |
|                                  | Color<br>Azul<br>Verde<br>Rojo                                                      | Amarillo Purpura Rosado | Naranja<br>Gris<br>Negro |  | Instagram<br>https://www.instagram.com/grupoinbira/                                                |

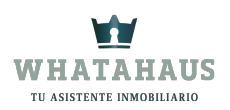

## EN LA SECCIÓN "CONTENIDO"

#### EN LA SECCIÓN "CONTENIDO"

1.- Apartado de "Nosotros", puedes agregar hasta 3 imágenes de tu inmobiliaria, tu logo, o fotos de tu equipo etc.

2.- Podrás agregar tu slogan, o una leyenda, comentario o frase que te distinga a ti o a tu inmobiliaria.

Al finalizar dale clic a "GUARDAR"

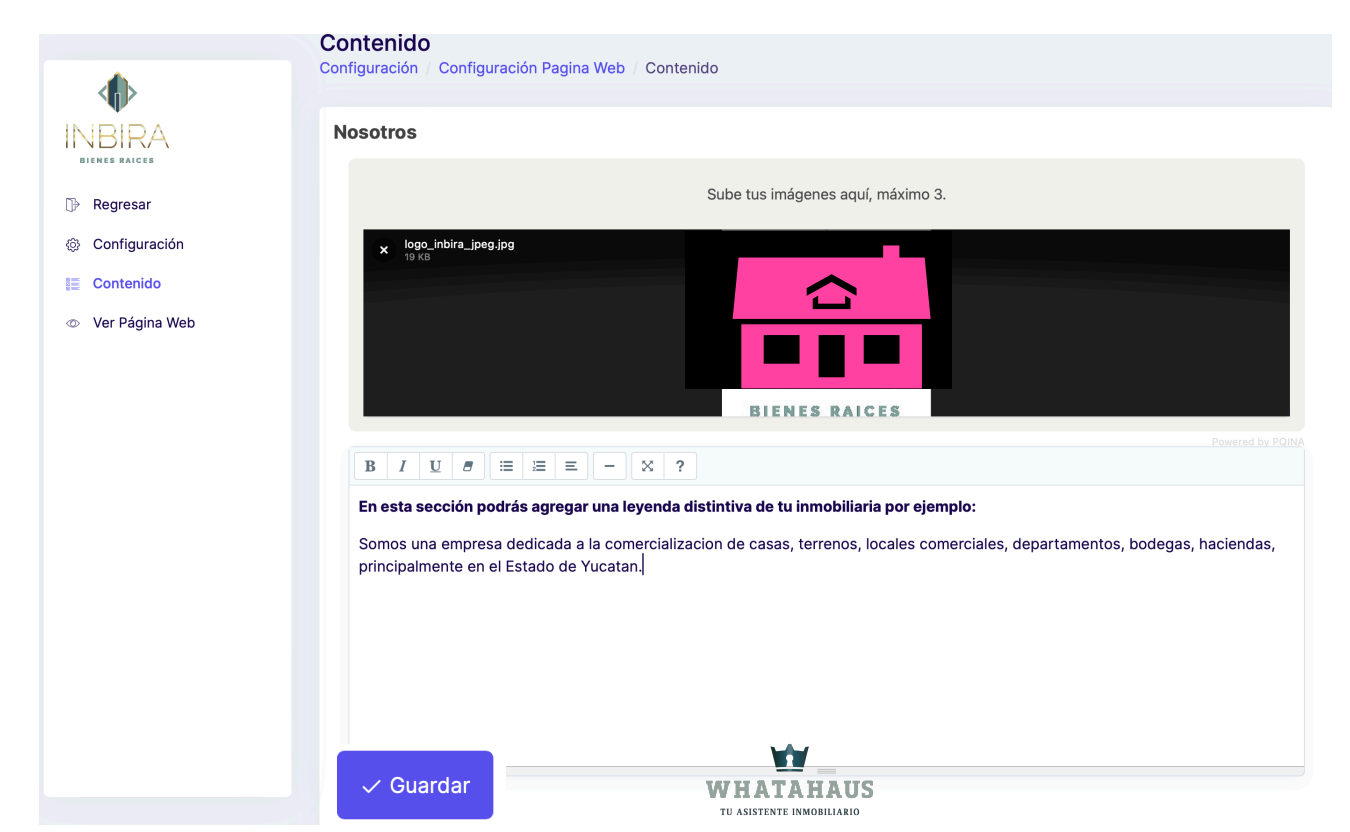

EN LA SECCIÓN "VER PÁGINA WEB" Haz clic, para visualizar los cambios de tu página web al instante.

#### EN LA SECCIÓN "REGRESAR" Haz clic, para retornar a tu panel de control.

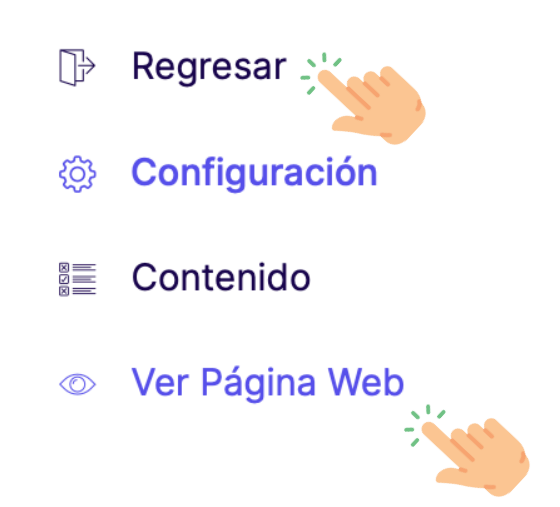

#### Y listo!

Desde ahora podrás personalizar tu página web en el momento que lo desees!

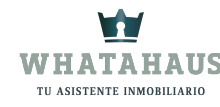

#### Para cambiar o agregar datos respecto a: Logo Dirección Teléfonos Correo electrónico

Ingresa a tu panel de control y haz clic en "Configuración" y "Perfil", realizas tus cambios y le das clic en "GUARDAR"

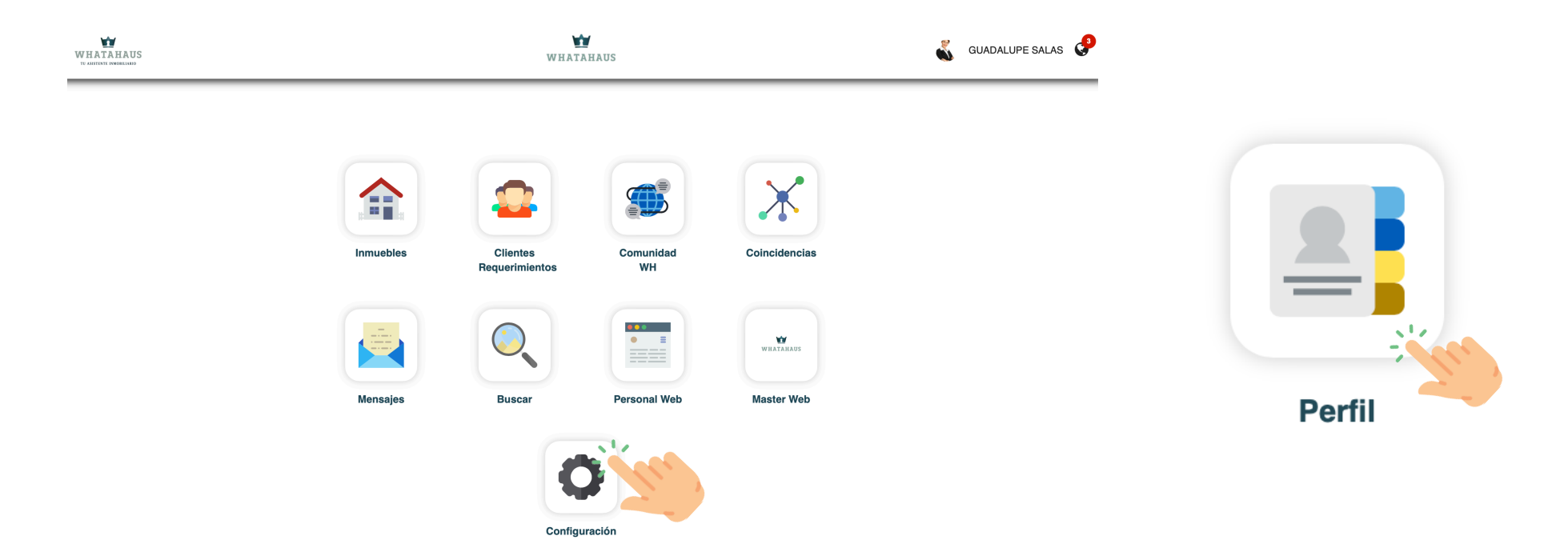